Preparing your Domain to transfer from Network Solutions

### **Getting Started**

Before you can transfer a domain:

- **Disable** domain privacy. If the privacy service forwards incoming email, check the 'forward to' contact email address for accuracy.
- **Confirm** your administration email address in the domain registry records.
- **Verify** that the domain is unlocked.
- **Obtain** the domain's transfer authorization code (also referred to as an EPP or auth code).

**Note:** Registrar rules vary. Your domain may not be transferable within 60 to 120 days of registration, a previous transfer, or renewal.

### Your account

- Go to: networksolutions.com
- You will need your account login userid and password.
- If you do not have your account details, you will need to contact networksolutions.com. Support information is on their website.

### Step 1: Click Manage Account.

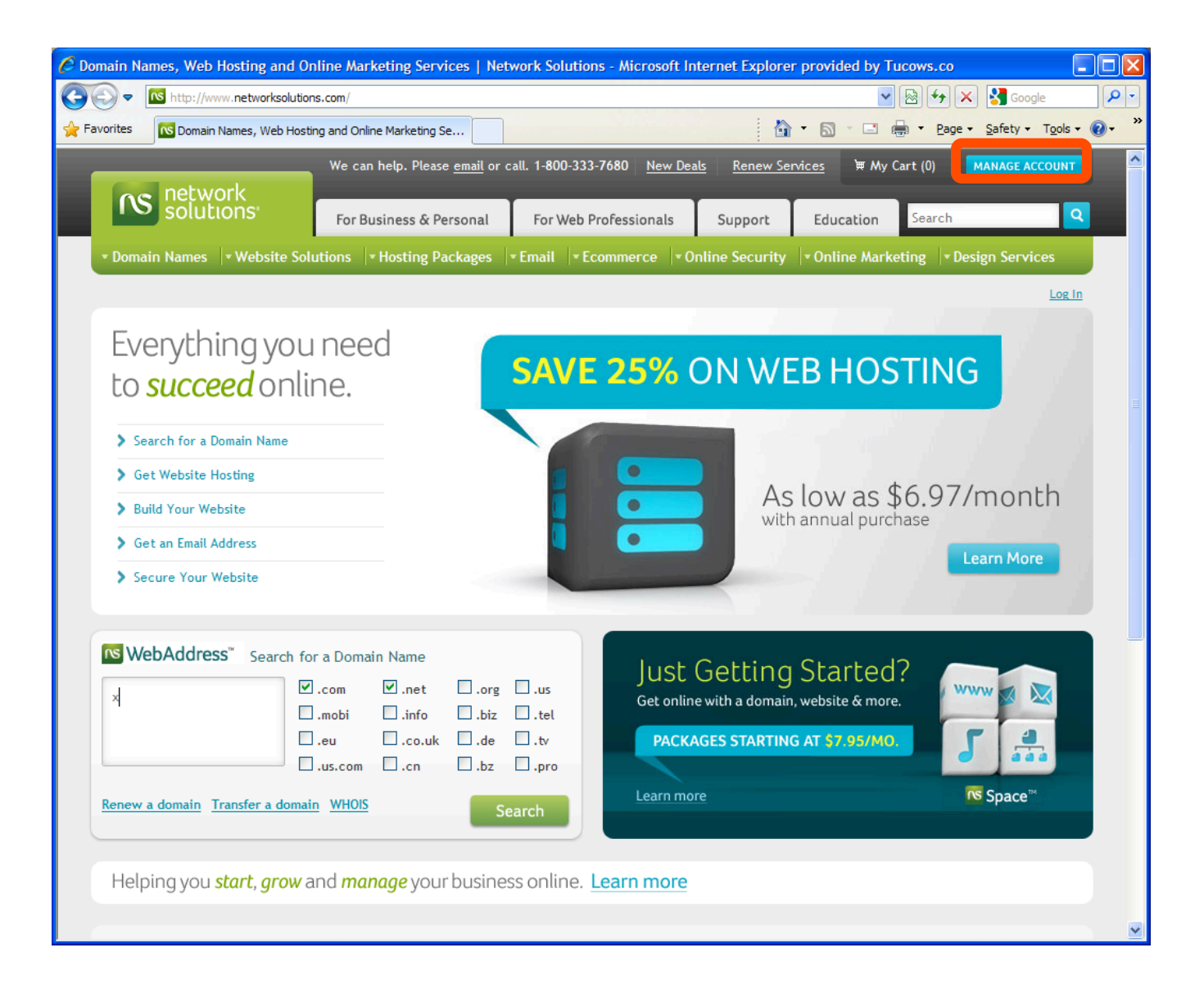

#### Step 2: Enter your User ID and Password. Click Login.

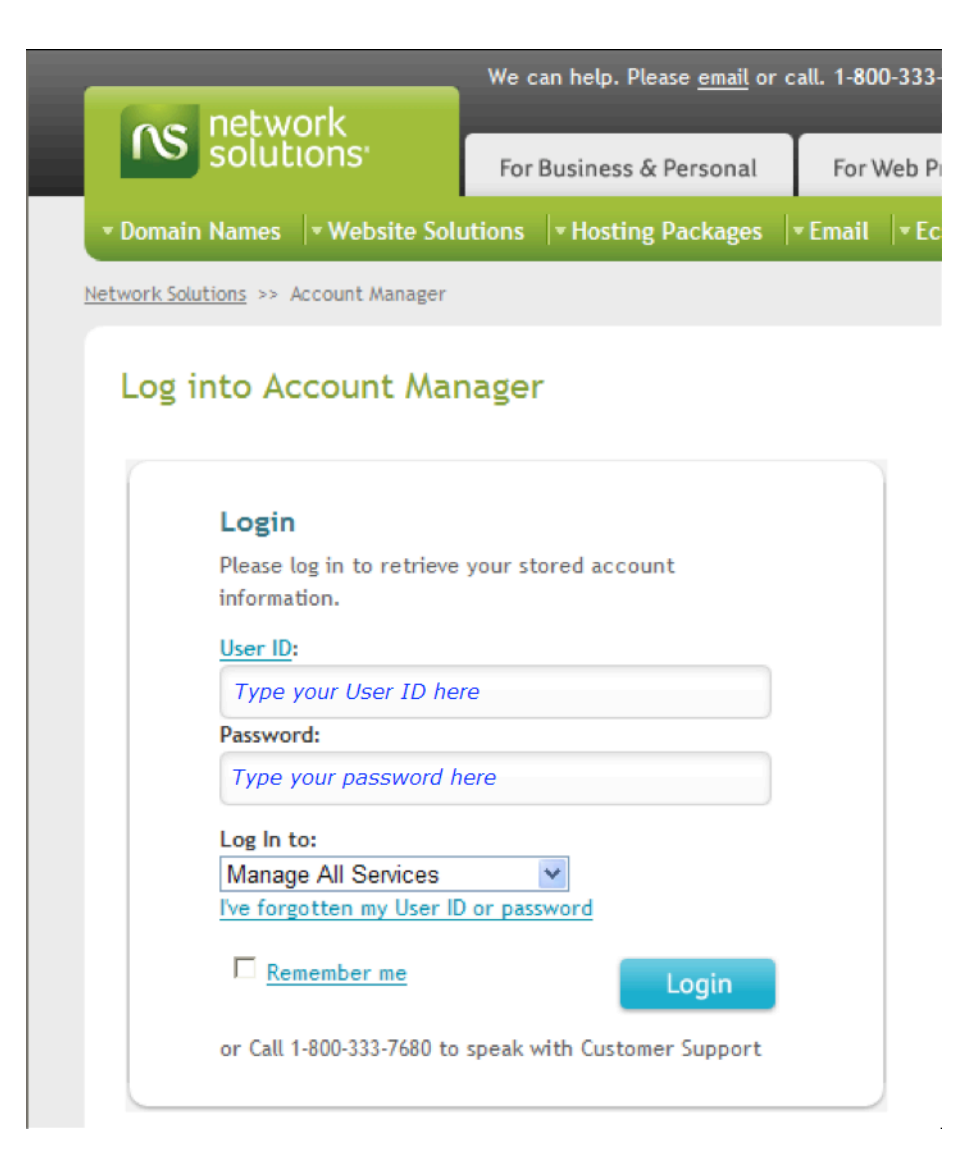

### Step 3: Under Your Services, click Manage It for your domain

name.

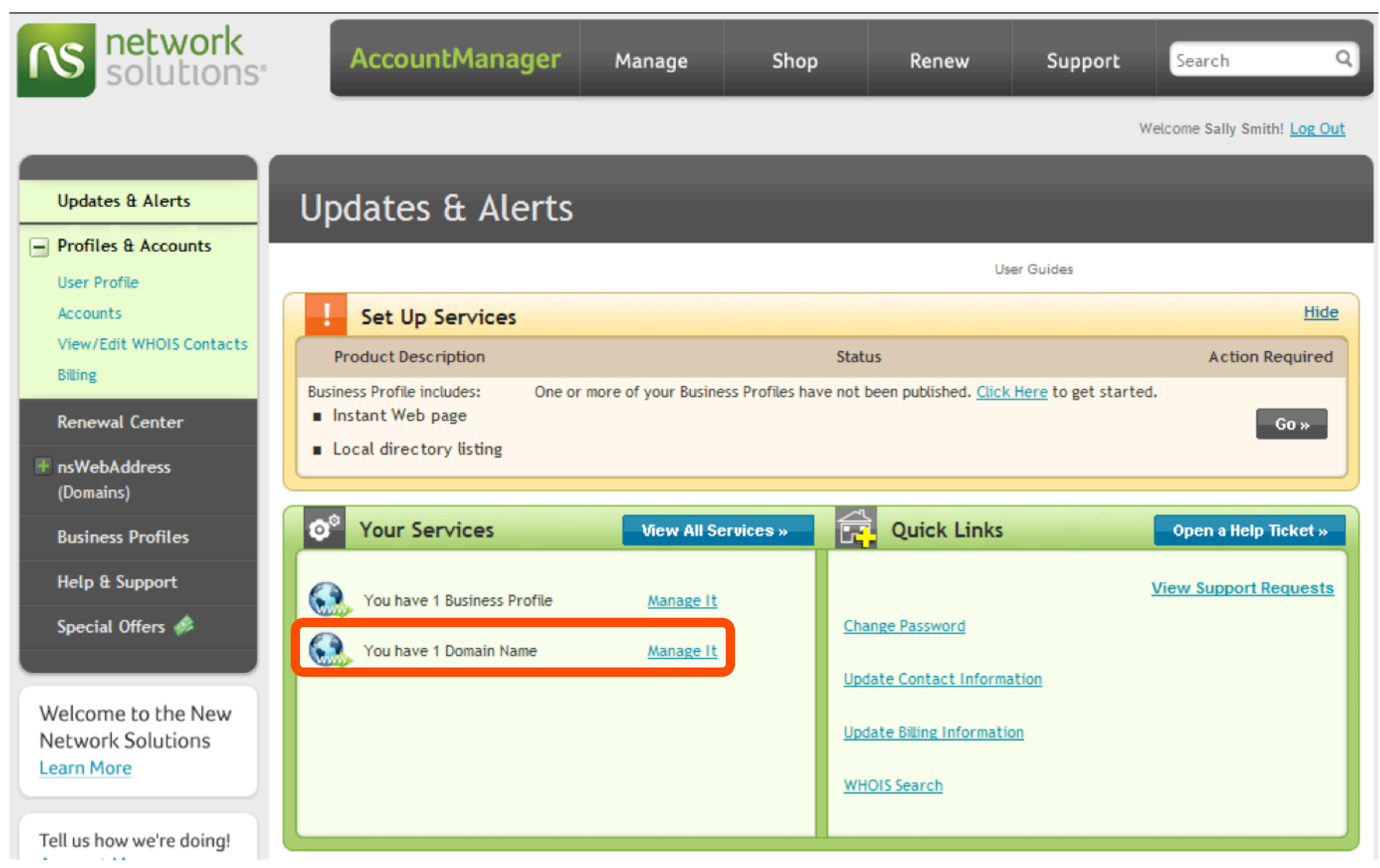

# **Step 4:** Disable Privacy. The "public" setting is required to complete the transfer. If **Private Registration Status** is set to **Private**, click **Turn Private Registration off**.

| Oomain Details                                                 |                                                                                                    |                                                                              |
|----------------------------------------------------------------|----------------------------------------------------------------------------------------------------|------------------------------------------------------------------------------|
| [misteranchovy.com] View Support Requests Open a Help Ticket » |                                                                                                    |                                                                              |
| Expiration Date                                                | November 05, 2010                                                                                                    | Renew                                                                        |
| Auto Renew                                                     | /: Off                                                                                                    | Edit Auto Renew                                                              |
| Domain Protect                                                 | t: On                                                                                                    | Turn Off or Request Authorization Code                                       |
| Registration - Private Registration Statu:                     | s: Private                                                                                                    | <u>Turn Private Registration off</u><br><u>View WHOIS</u><br>Edit Auto Renew |
| Domain currently points to                                     | Business Profile                                                                                                    | Change to Under Construction<br>Edit Business Profile                        |
| Change domain to point to                                      | 20                                                                                                    | Designated DNS     Apply Changes >                                           |
| Account Number                                                 | : 31982612                                                                                                    |                                                                              |
| Account Holder                                                 | : Smith Inc.                                                                                                    |                                                                              |
| Enhanced WHOIS Listing                                         |                                                                                                    | Add an Enhanced WHOIS Listing                                                |
| Contained in folder                                            | r: Default                                                                                                    | Manage Folders                                                               |
| Add Products and Services                                      |                                                                                                    |                                                                              |
| Add E-mail to this domain:                                     | \$20.00 a year per e-mailbox<br>Get an E-mail address for this domain name such as<br>you@misteranchovy.com                 | Select 🛩                                                                     |
| Add Web Forwarding to this domain:                             | \$12.00 a year<br>Long, confusing or multiple Web addresses? Create a<br>destination with Web Forwarding with Masking and f | a single<br>forward                                                          |

**Step 5:** Select the radio button next to **Turn Private Registration off.** Click **Go**. You will be returned to **Domain Details** page.

| Domains                                                                                                    |
|----------------------------------------------------------------------------------------------------|
| Edit Private Registration                                                                                                    |
| Network Solutions feels strongly that personal information should be kept private. When you register a domain name, ICANN requires that your address, e-mail and phone number are published in the public WHOIS database which is available for anybody to view on the web. Private Registration hides your personal information from public view and keeps your information private. |
| misteranchovy.com                                                                                                    |
| C Leave Private Registration on                                                                                                    |
| Turn Private Registration off                                                                                                    |
| Cancel » Go »                                                                                                    |

### Step 6: Update Contact Information.

This step ensures that you will receive all notifications for your transfer request. Click the plus sign next to **Profile & Accounts**, and then click **User Profile**. If the Email address in the User Profile is not correct, click **Edit User Profile**.

| Updates & Alerts                                                   | Profiles & Accounts   |                                          |  |
|--------------------------------------------------------------------|-----------------------|------------------------------------------|--|
| Profiles & Accounts User Profile Accounts View/Edit WHOIS Contacts | User Profile          | User Guides                              |  |
| Billing                                                            | User ID and Password  |                                          |  |
| Renewal Center                                                     | User ID:              | registrarresearch1                       |  |
| + nsWebAddress                                                     | Password:             | \$99                                     |  |
| (Domains)                                                          |                       | Edit User ID/Password » Merge User IDs » |  |
| Business Profiles                                                  |                       |                                          |  |
| Help & Support                                                     | User Profile          |                                          |  |
| Special Offers 🛷                                                   | First Name Last Name: | Sally Smith<br>Smith Inc.                |  |
|                                                                    | Address:              | 111 Avenue Rd.                           |  |
| Welcome to the New<br>Network Solutions                            | City, State, Zip:     | Toronto, ON M1M 0M0                      |  |
| Learn More                                                         | Country:              | CA                                       |  |
| Tell us how we're doing!                                           | Email:                | mail@registrarresearch.info              |  |
| Account Manager<br>Feedback Form                                   | Phone:                | 416-555-1212                             |  |
|                                                                    | NIC Handle:           | 44092915P                                |  |
| The Service Agreement was                                          | Privacy Settings:     | Show settings                            |  |
| tast updated on 11/2/2009                                          |                       | Change Name » Edit User Profile »        |  |

### Step 7: Make your changes and click Save.

| Name                                                                                                    | Sally Smith Change My Name              |   |  |
|----------------------------------------------------------------------------------------------------|-----------------------------------------|---|--|
| Company Name (Optional)                                                                                                    | Smith Inc.                              |   |  |
| Address 1                                                                                                    | 111 Avenue Rd.                          |   |  |
| Address 2 (Optional)                                                                                                    |                                         |   |  |
| City                                                                                                    | Toronto                                 |   |  |
| State/Province                                                                                                    | ON                                      |   |  |
| Zip/Postal Code                                                                                                    | м1м омо                                 |   |  |
| Country                                                                                                    | Canada                                  | ~ |  |
| E-mail                                                                                                    | mail@registrarresearc                   |   |  |
| Phone                                                                                                    | 416-555-1212                            |   |  |
|                                                                                                    | e.g. 703-555-5555 or +44-0-20-7245-1116 |   |  |
| FAX (Optional)                                                                                                    |                                         |   |  |
|                                                                                                    | e.g. 703-555-5555 or +44-0-20-7245-1116 |   |  |
| I choose to have my name included in the Bulk<br>WHOIS database licensed to third parties for<br>domains for which I am the Account Holder or<br>Primary Contact. | C Yes C No                              |   |  |
| I would like to receive news, product offers and guides from Network Solutions to help me build and enhance my online identity.                                   | C Yes C No                              |   |  |
| I would like to receive selected and relevant<br>information from limited Network Solutions<br>partners.                                                          | C Yes C No                              |   |  |

#### Step 8: Click Go to Account Manager Home.

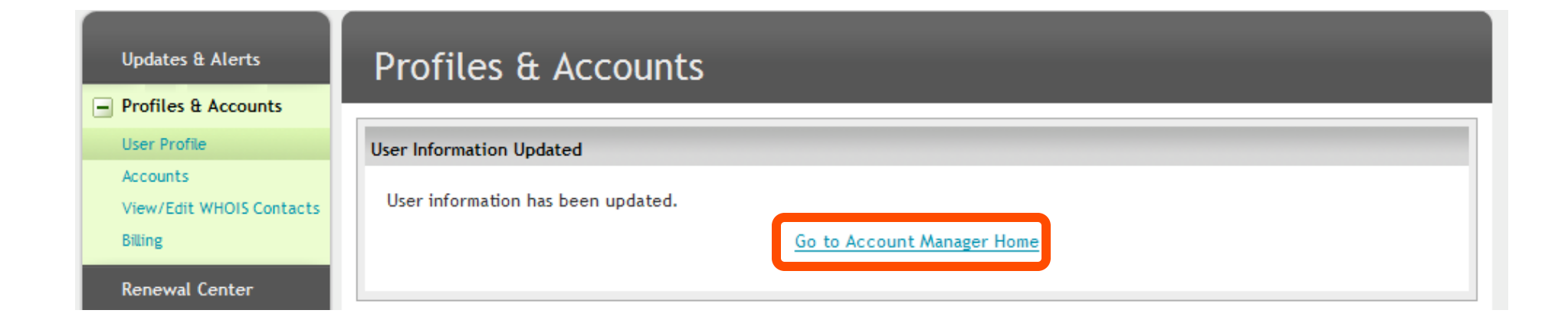

# Step 9: Click View/Edit WHOIS Contacts under Profiles & Accounts.

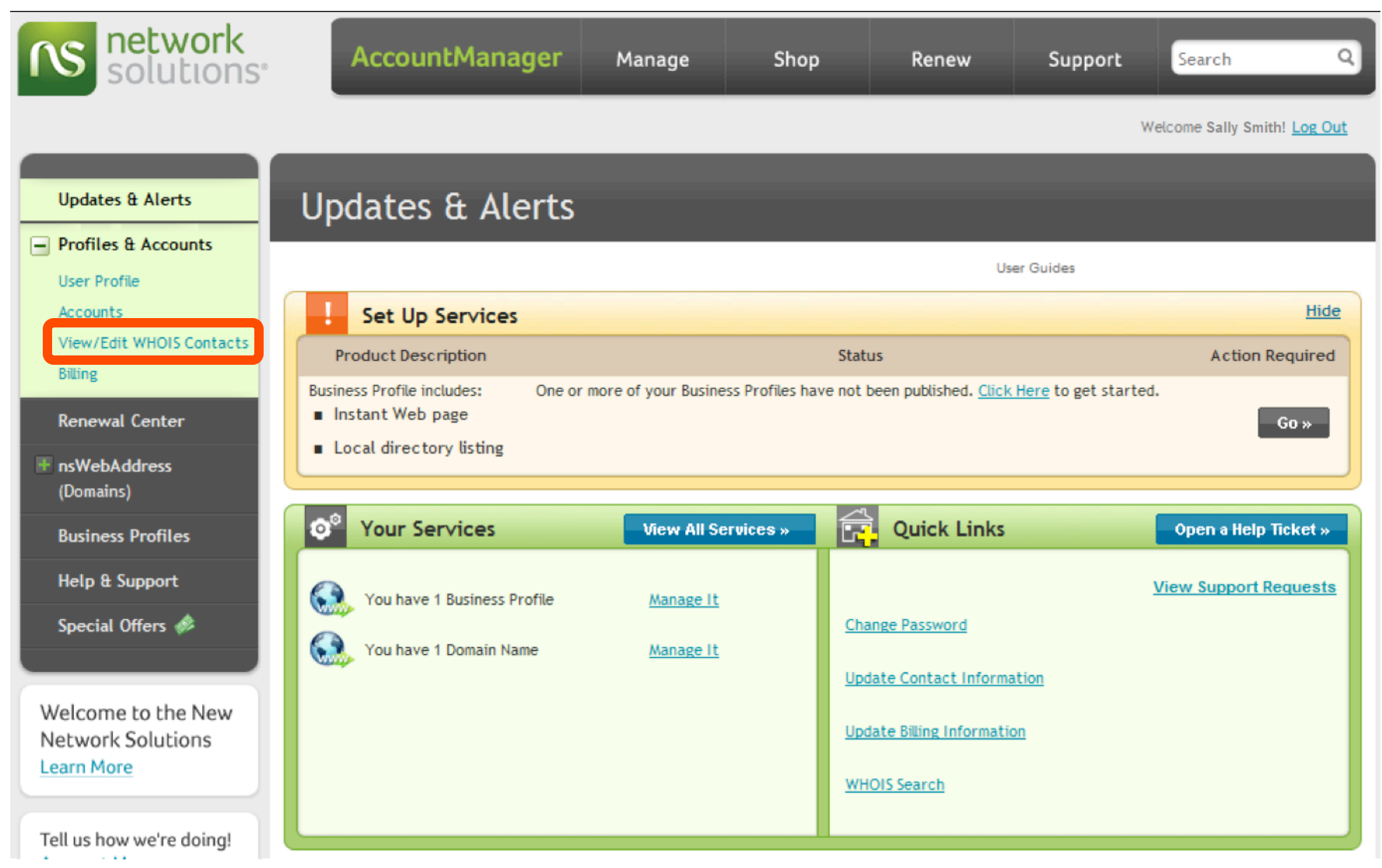

### **Step 10:** Select the check box next to your domain name to be transferred. Click **Go**.

| Edit Account Contacts                                                                                                    |                                                                                                    |  |
|----------------------------------------------------------------------------------------------------|----------------------------------------------------------------------------------------------------|--|
| Edit WHOIS                                                                                                    |                                                                                                    |  |
| Protect your personal information with Private Registration<br>The following is a list of domain names associated with this account. V<br>edit them for all domain names in your account. Please uncheck any o | When you edit your WHOIS contacts, you will automatically<br>of the domain names whose WHOIS contacts you do not wish |  |
| to edit.<br>Actions you can take to protect your online privacy                                                                                                    |                                                                                                    |  |
|                                                                                                    |                                                                                                    |  |
| Make These Domains Private - Add Private Registration                                                                                                    | Cancel » Go »                                                                                                    |  |
| Services V1 - 1 of 1 WHOIS Administrative<br>Contact                                                                                                    | WHOIS Technical         Account Holder           Contact         Account Holder                                       |  |
| ✓ <u>misteranchovy.com</u> Smith Inc.                                                                                                    | Smith Inc. Smith Inc.                                                                                                 |  |
| Select all on this page Showing 1 - 1 of 1                                                                                                    |                                                                                                    |  |
| Make These Domains Private - Add Private Registration                                                                                                    | Cancel » Go »                                                                                                    |  |

### Step 11: Select the radio button next to WHOIS Administrative Contact. Click Go.

| Domains                                               |      |
|-------------------------------------------------------|------|
| Edit WHOIS Contact                                    |      |
| WHOIS Administrative Contact  WHOIS Technical Contact |      |
| Both                                                  |      |
| Cancel »                                              | Go » |

### Step 12: Select the radio button next to Yourself. Click Continue.

| Domains                                                                                                    |
|----------------------------------------------------------------------------------------------------|
| Edit Account Contacts                                                                                                    |
| Current WHOIS Contact: Smith Inc.<br>Replace current contact with:<br>Yourself         Another person you select with access to this account         Another person you select by entering a valid NIC handle         Another person you select by entering a valid User ID |
| Cancel » Continue »                                                                                                    |

# **Step 13:** In the top right hand corner, click **Updates & Alerts.** You will return to the main page.

| Updates & Alerts                                                    | Domains                                                                   |
|---------------------------------------------------------------------|---------------------------------------------------------------------------|
| <ul> <li>Profiles &amp; Accounts</li> <li>Renewal Center</li> </ul> | WHOIS Administrative Contact Changed                                      |
| <ul> <li>nsWebAddress</li> <li>(Domains)</li> </ul>                 | Bob Smith has been made the WHOIS contact for the following domain names: |
| Manage Domain Names                                                 | MISTERANCHOVY.COM                                                         |
| Register New<br>Transfer Existing                                   | Back to Edit Account Contacts                                             |

#### **Step 14:** If **Domain Protect** is set to **On**, click **Turn Off or Request Authorization Code**. Unlocking your domain allows your new provider to transfer the domain. The auth code will be required by your new domain provider to complete the transfer.

#### **Domain Details**

| [misteranchovy.com]                         |                   | Support Requests Open a Help Ticket »                                              |
|---------------------------------------------|-------------------|------------------------------------------------------------------------------------|
| Expiration Date:                            | November 05, 2010 | Renew                                                                              |
| Auto Renew:                                 | Off               | Edit Auto Renew                                                                    |
| Domain Protect:                             | On                | Turn Off or Request Authorization Code                                             |
| Registration - Private Registration Status: | Public            | <u>Turn Private Registration on</u><br><u>View WHOIS</u><br><u>Edit Auto Renew</u> |
| Domain currently points to:                 | Business Profile  | Change to Under Construction<br>Edit Business Profile                              |
| Change domain to point to:                  |                   | O Designated DNS Apply Changes »                                                   |
| Account Number:                             | 31982612          |                                                                                    |
| Account Holder:                             | Smith Inc.        |                                                                                    |
| Enhanced WHOIS Listing:                     |                   | Add an Enhanced WHOIS Listing                                                      |
| Contained in folder:                        | Default           | Manage Folders                                                                     |

#### **Step 15a:** Click the radio button next to **Leave Domain Protect** off. Select the check box next to **Request Authorization Code.** Click **Save**.

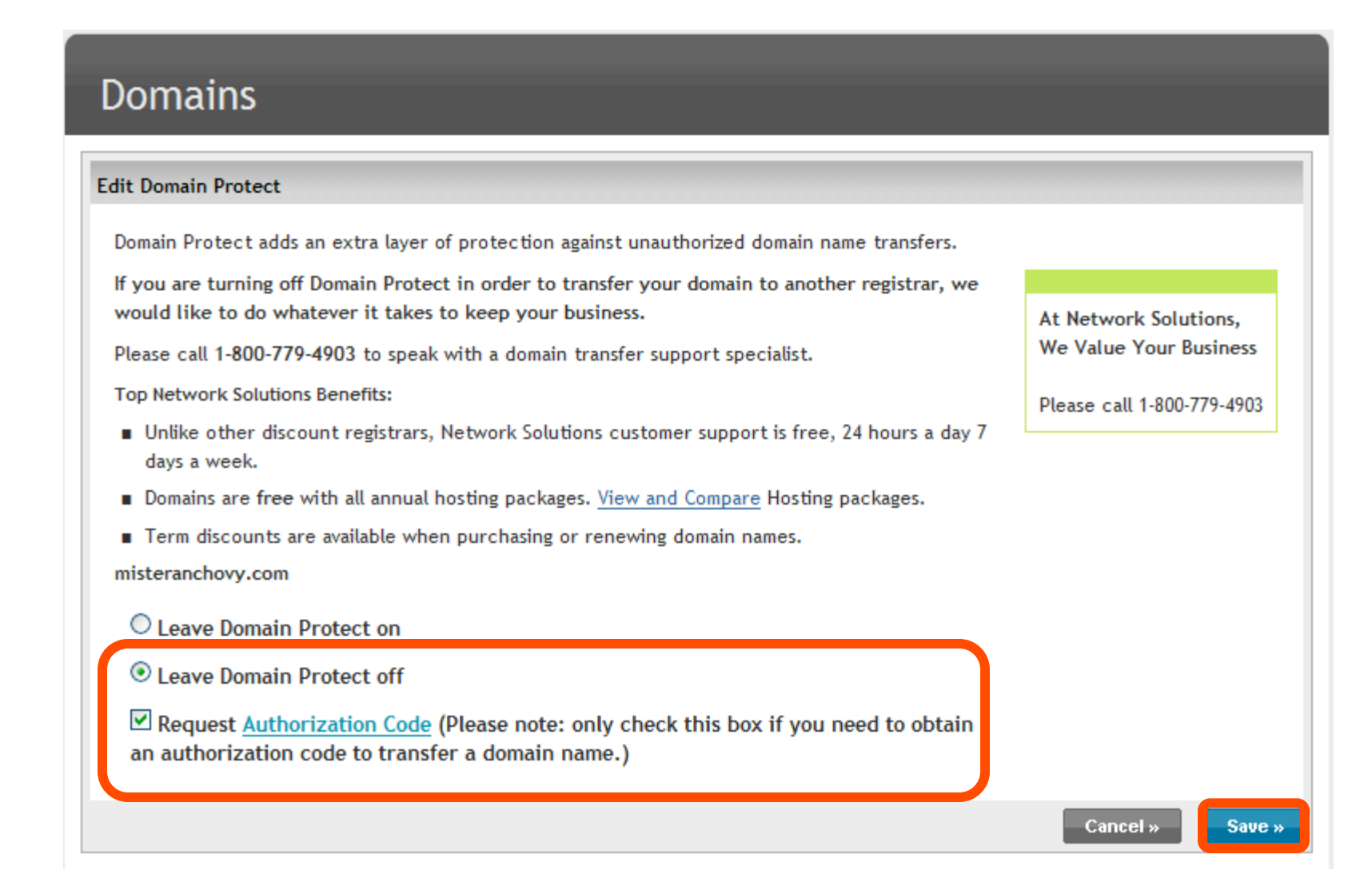

### Step 15b: The domain has been unlocked. Privacy is disabled.

#### Domain Details

| [misteranchovy.com]                         | <u>View</u> 9     | Open a Help Ticket »                                                               |
|---------------------------------------------|-------------------|------------------------------------------------------------------------------------|
| Expiration Date:                            | November 05, 2010 | Renew                                                                              |
| Auto Renew:                                 | Off               | Edit Auto Renew                                                                    |
| Domain Protect:                             | Off               | Turn On or Request Authorization Code                                              |
| Registration - Private Registration Status: | Public            | <u>Turn Private Registration on</u><br><u>View WHOIS</u><br><u>Edit Auto Renew</u> |
| Domain currently points to:                 | Business Profile  | Change to Under Construction<br>Edit Business Profile                              |
| Change domain to point to:                  |                   | O Designated DNS Apply Changes »                                                   |
| Account Number:                             | 31982612          |                                                                                    |
| Account Holder:                             | Smith Inc.        |                                                                                    |
| Enhanced WHOIS Listing:                     |                   | Add an Enhanced WHOIS Listing                                                      |
| Contained in folder:                        | Default           | Manage Folders                                                                     |

## Step 16: Log into your email and obtain your domain authorization code.

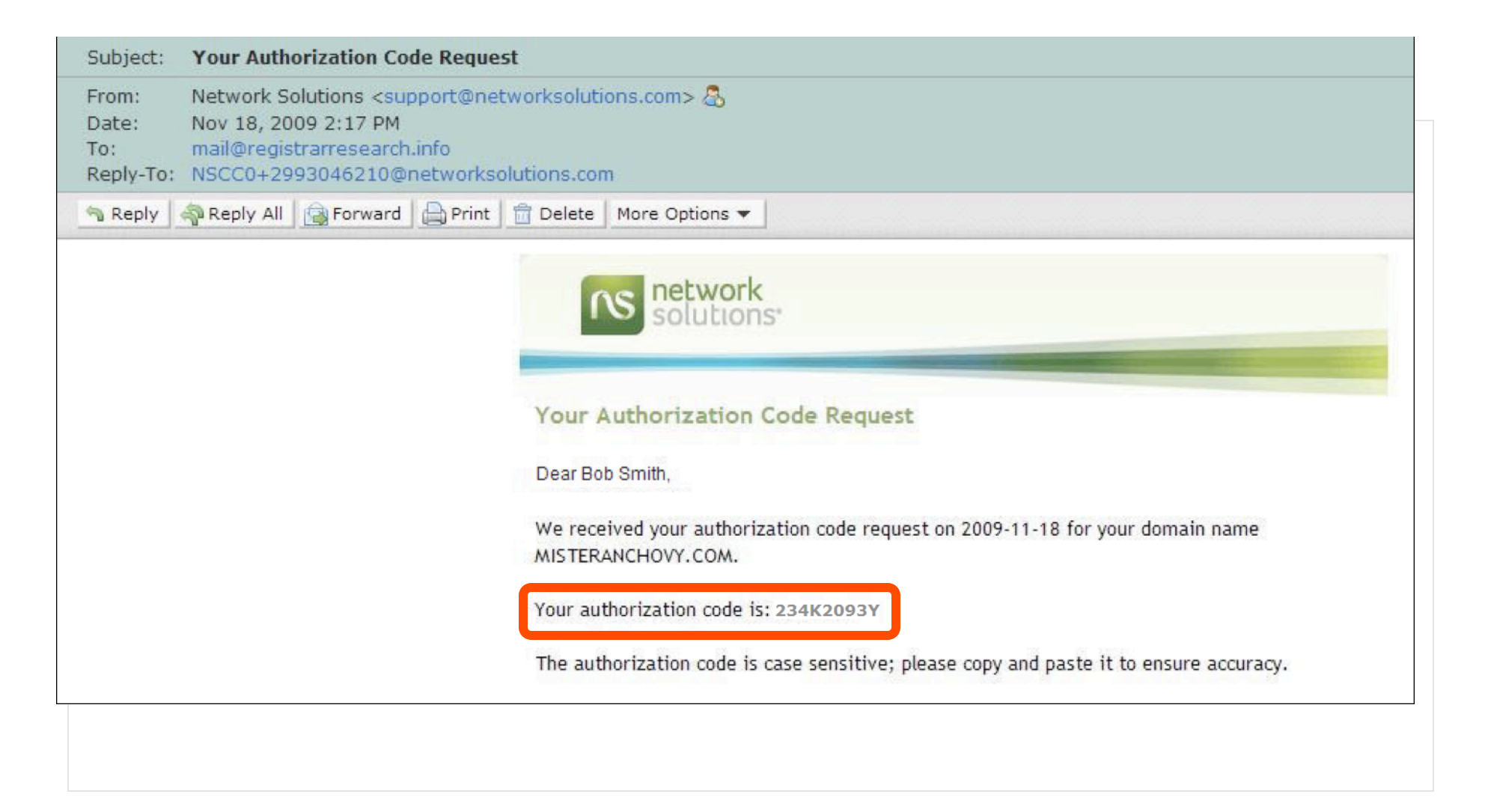

You are now ready to transfer your domain.